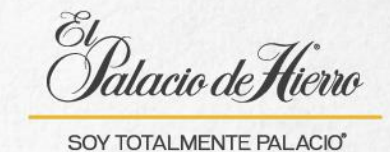

## ¿Cómo realizar una Venta descuento de empleado con cobro Tarjeta Palacio?

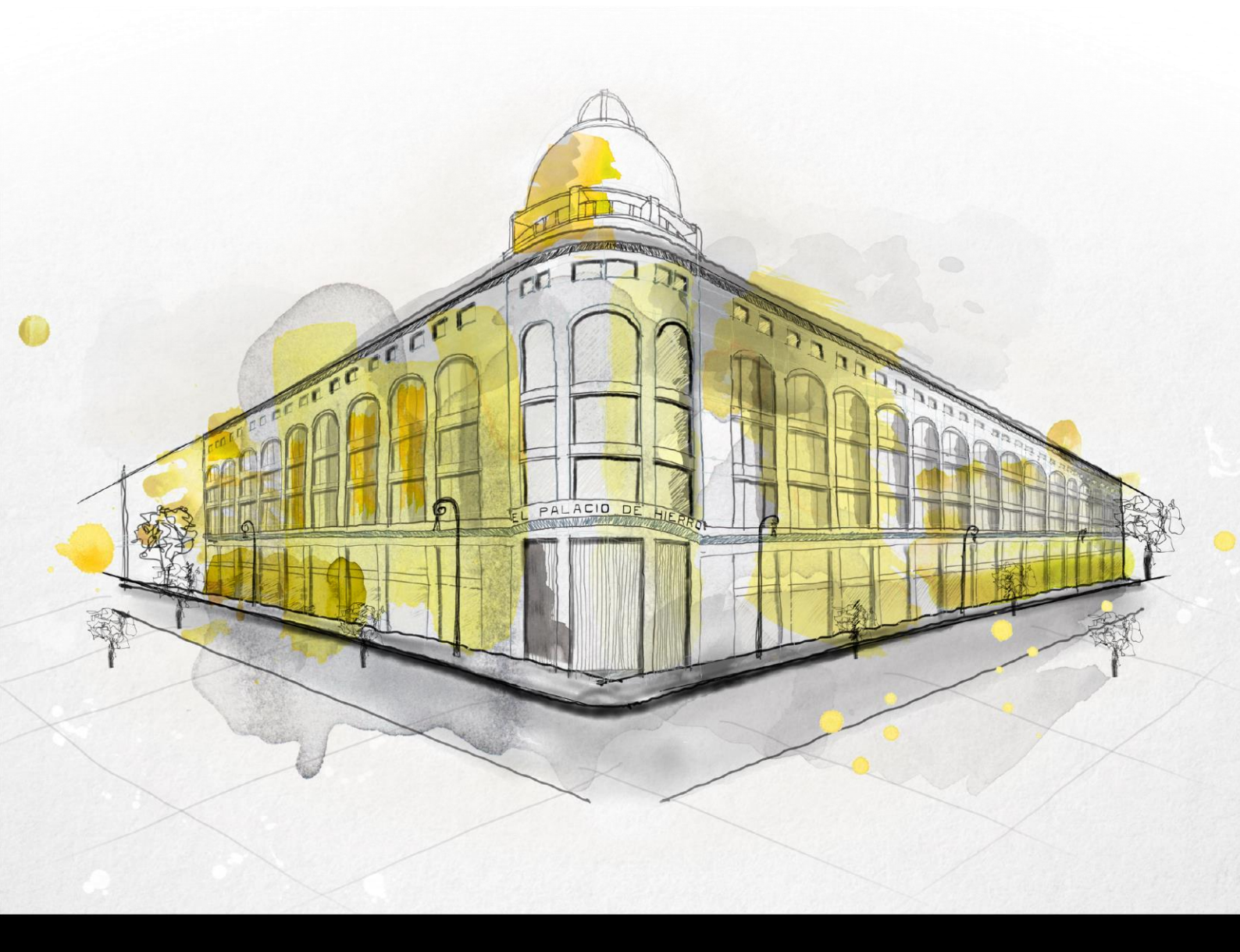

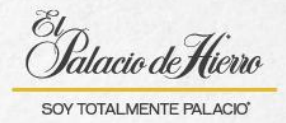

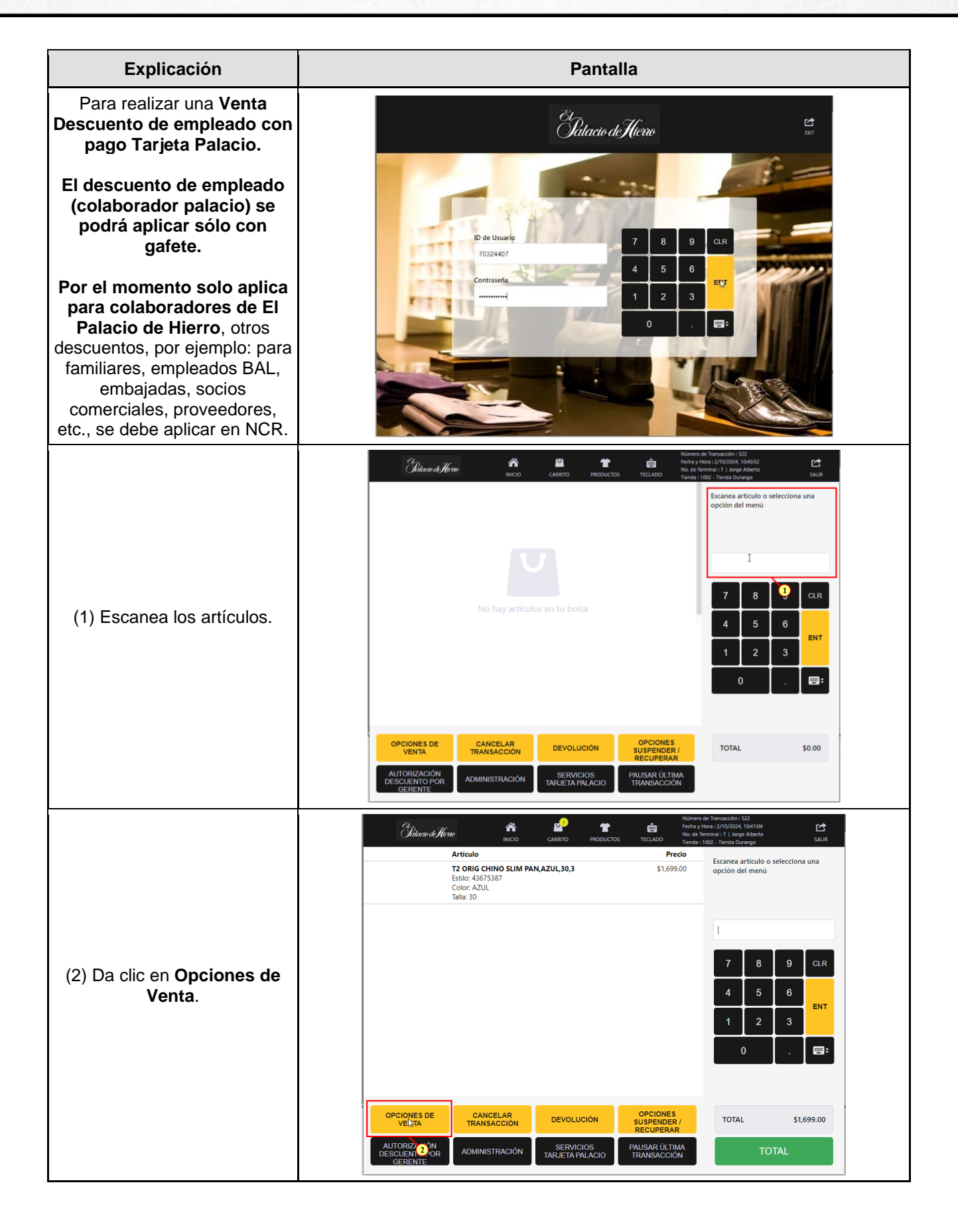

1

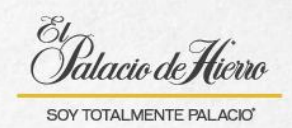

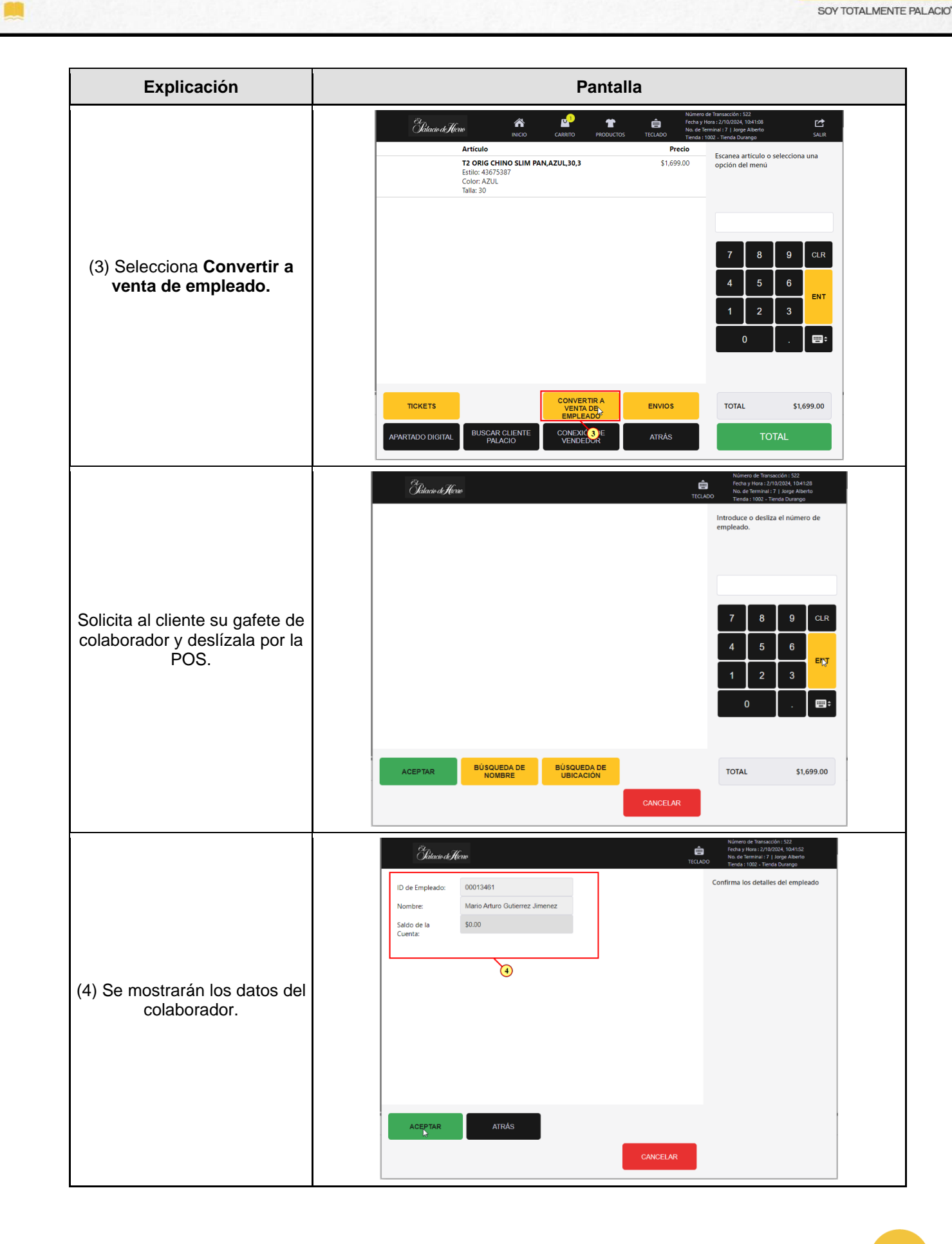

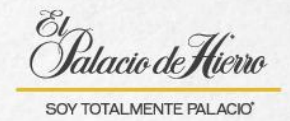

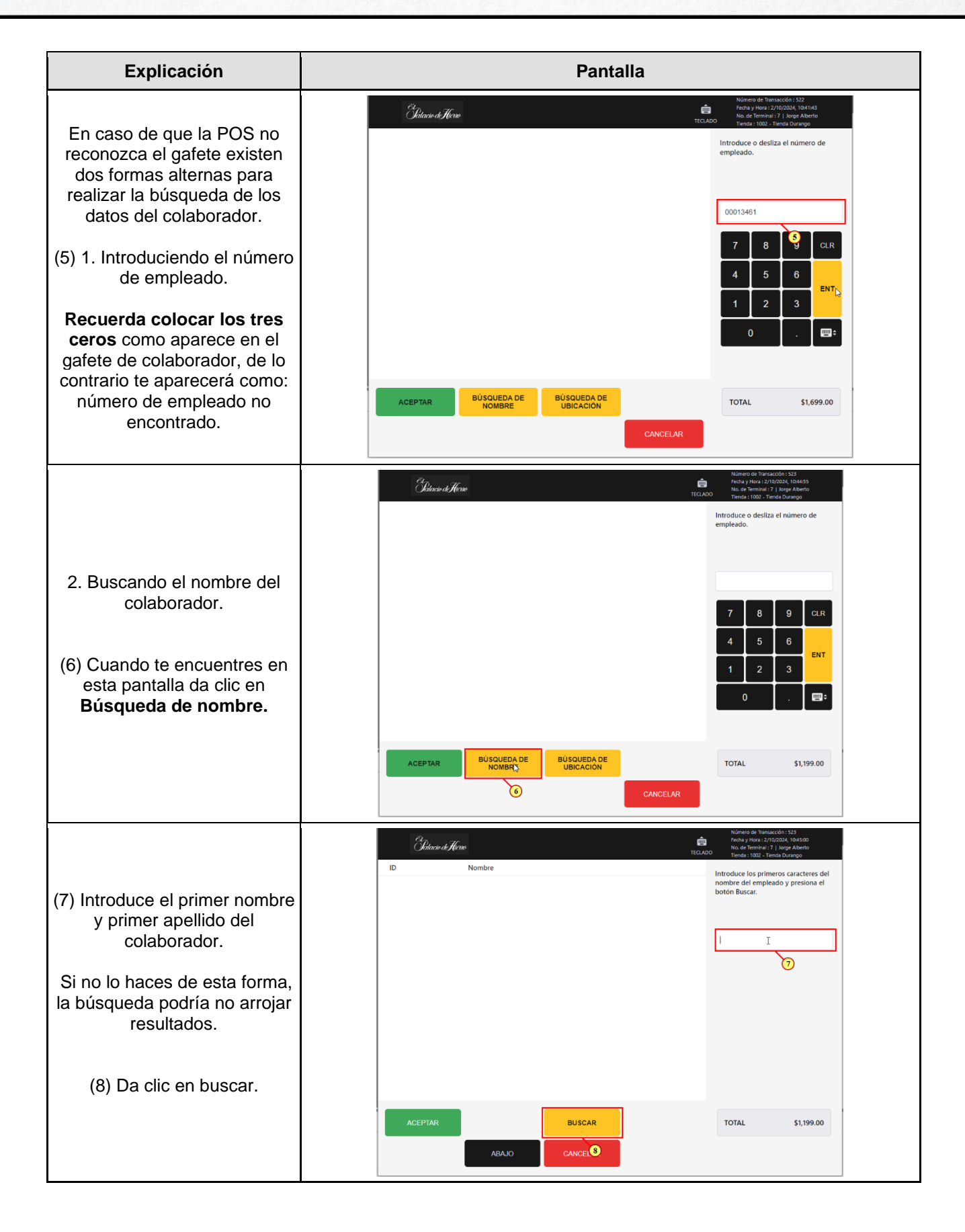

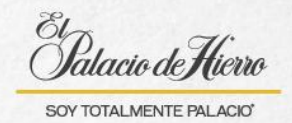

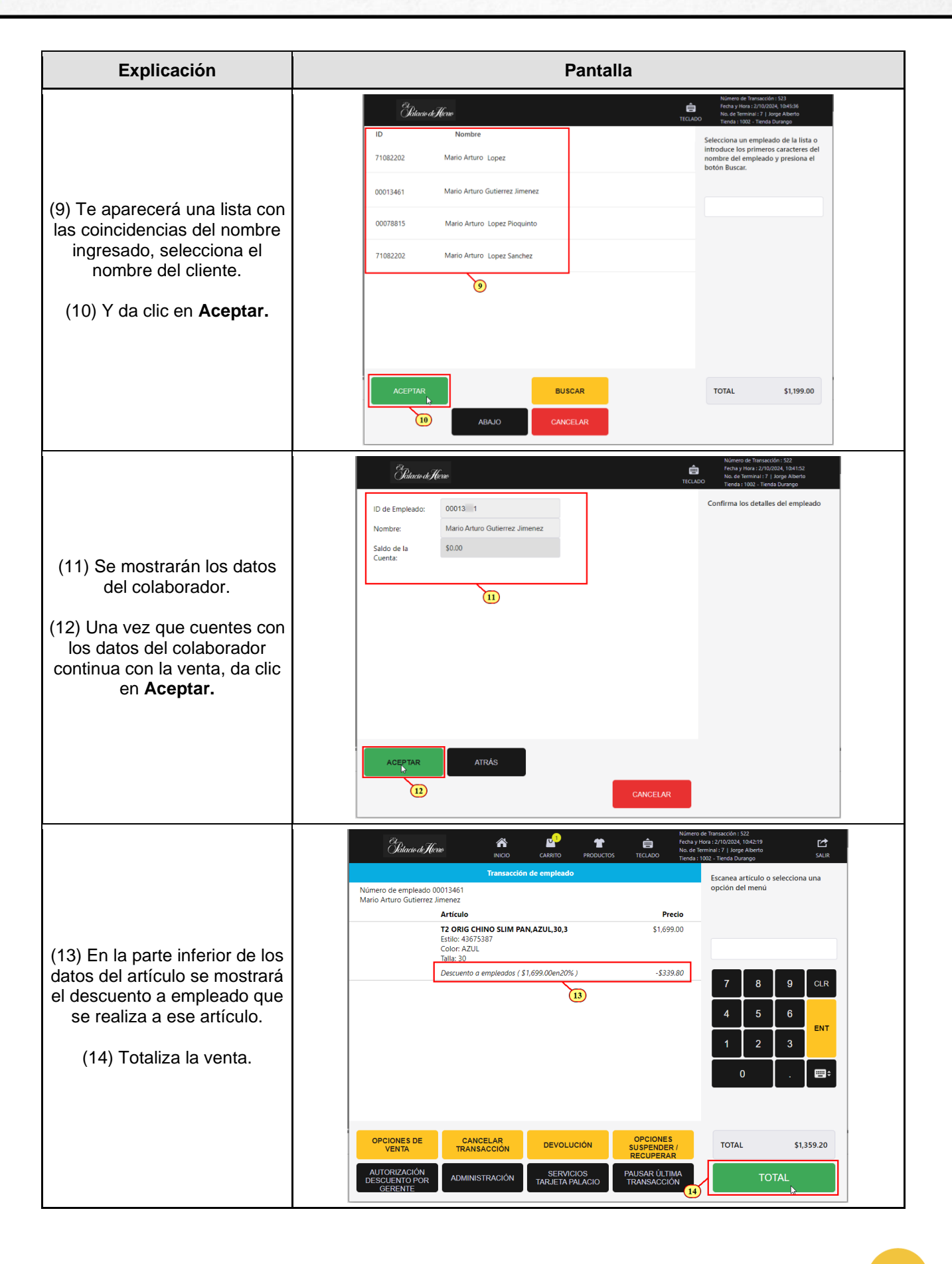

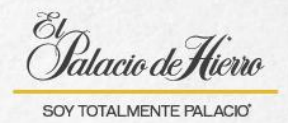

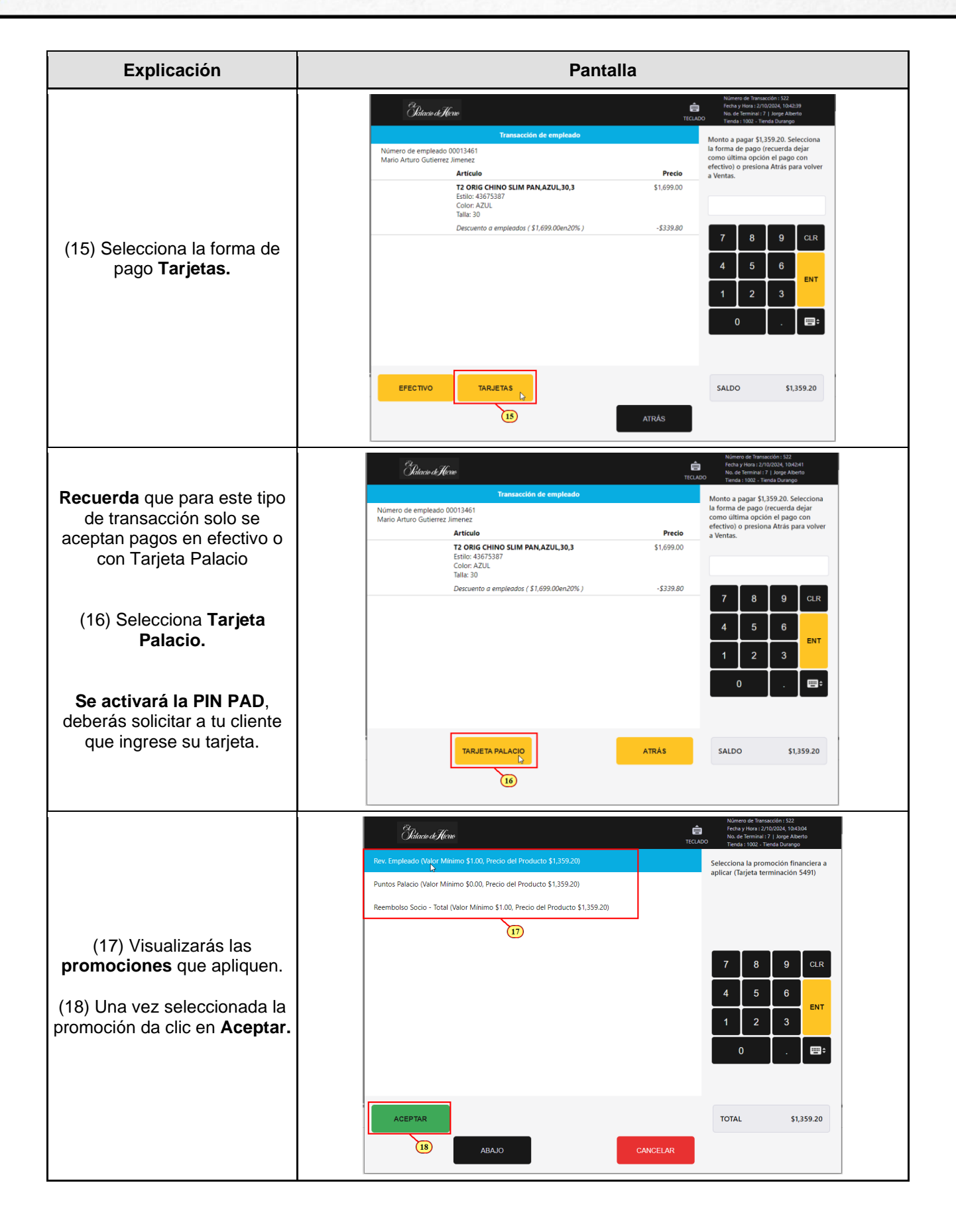

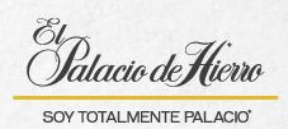

| Explicación                                                                                                    | Pantalla                                                                                                    |                                                                                                    |
|----------------------------------------------------------------------------------------------------|----------------------------------------------------------------------------------------------------|----------------------------------------------------------------------------------------------------|
|                                                                                                    | Islaaio di Hiere                                                                                                    | Número de Transacción : 522<br>Fecha y Hora : 2/10/2024, 10:43:09<br>No. de Terminal : 7   Jorge Alberto                                                                                                    |
| <ul> <li>(19) Verifica el Monto a pagar<br/>y da clic en Aceptar.</li> <li>En la PIN PAD observaras el<br/>mensaje "Autorizando, por<br/>favor espere" solicita a tu<br/>elignte ingrese cu ND</li> </ul> | Orderood Hereo         Transacción de empleado         Número de empleado 00013461         Mario Arturo Gutierrez Jimenez         Artículo         T2 ORIG CHINO SLIM PAN,AZUL,30,3         Estilio: 43675387         Color: AZUL         Talla: 30         Descuento a empleados (\$1,699.00en20%)              | No. de Terminal: 7 / Jorge Alberto<br>Tenda : 1002 - Tenda Durango           Introduce el Monto del Medio de<br>Pago           Precio           \$1,699.00           \$1,359.20           - \$339.80         7         8         9         CLR           4         5         6         ENT           1         2         3         ENT |
| chente ingrese su wir .                                                                                                    | ACEPTAR<br>\$1,359.20<br>19<br>CA<br>Bilacio de Horno                                                                                                    | 0     . ■       SALDO     \$1,359,20   No. ECLAR  No. Merror de Transacción : 522 Fecha y Hora: 70/2024, 1026 A326 No. de Ferminal 7, 1026 ABento Tierda : 1022 - Tierda Durango                                                                                                    |
| (20) Una vez autorizado el<br>pago imprime el ticket de<br>compra.                                                                                                    | Número de empleado 00013461         Mario Arturo Gutierrez Jimenez         Artículo         T2 ORIG CHINO SLIM PAN,AZUL,30,3         Estilo: 43675387         Color. AZUL         Talla: 30         Descuento a empleados (\$1,699.00en20%)         EMPLEADOPALACIO         ************************************ | -\$339.80<br>-\$1,699.00<br>-\$1,359.20<br>-\$1,359.20<br>7 8 9 CLR<br>4 5 6 ENT<br>1 2 3<br>0 . ET                                                                                                    |
|                                                                                                    | UNICAMENTE<br>20                                                                                                    | SALDO \$0.00                                                                                                    |

6